# РУКОВОДСТВО ПОЛЬЗОВАТЕЛЯ СЕРВИСА «АИСТ\_ЭРС».

«АИСТ\_ЭРС» - сервис взаимодействия Автоматизированной Информационной СисТемы «Региональный акушерский мониторинг» с Фондом Социального Страхования для формирования Электронного Родового Сертификата

# 1. Функции «АИСТ\_ЭРС»:

- **1.1.**Создание и отправка сведений о посещениях (добавление, аннулирование) и акушерском статусе из АИСТ «РАМ»;
- **1.2.**Автоматическая формирование полей о получателе услуг из АИСТ «РАМ»;
- **1.3.**Полное отсутствие ручного ввода данных для формирования и отправки документа в ФСС;
- 1.4.Создание и отправка подписанного и зашифрованного запроса на формирование ЭРС с персонифицированными данными по получателю услуги, талонам;
- 1.5.Создание и отправка подписанного и зашифрованного запроса на получение данных о результате обработке ранее направленных сведений;
- 1.6.Контроль ведения договоров Медицинской организации с ФСС.

# 1. РАБОТА АДМИНИСТРАТОРА ПЕРЕД НАЧАЛОМ ЗАПОЛНЕНИЯ ЭРС ПОЛЬЗОВАТЕЛЯМИ

Перед началом работы в сервисе ФСС, специалистом службы АСУ медицинской организации должны быть настроены Сертификаты ФСС и ЭЦП, согласно регламенту <u>https://lk.fss.ru/cert.html.</u>

В учетной записи пользователя добавить Роли «ЭРС-бухгалтер» и «ЭРС- Оператор». Данные Роли настраиваются совместно с отделом сопровождения АИСТ РАМ.

| Отделения:+ Добавить/Изменить |                           |
|-------------------------------|---------------------------|
| Администратор МО              | Администратор системы     |
| Акушерка                      | Врач                      |
| Выездная бригада              | Главный диспетчер системы |
| Диспетчер пользователей       | Импорт из Астрая          |
| Волин С Куратор               | П Лаборант                |
| Фоли. П Медсестра             | Организатор МП            |
| Отправка сообщений            | Разработчик отчетов       |
| Регистратор                   | Руководитель МО           |
| ЭРС-Бухгалтер                 | ЭРС-Оператор              |
|                               |                           |

Если специалистом службы АСУ медицинской организации не введены данные по Договору с ФСС, то перед пользователем появится сообщение:

| Введите номер договора с ФСС:         |           |        |  |
|---------------------------------------|-----------|--------|--|
| Номер договора                        |           |        |  |
| Дата договора<br>ДД.ММ.ГГГГ           |           |        |  |
| Дата окончания договора<br>ДД.ММ.ГГГГ |           |        |  |
|                                       | отправить | ОТМЕНА |  |

Необходимо заполнить данные по Договору МО с ФСС.

Далее, если сведения по Договору заполнены, появится окно:

| Сертификат врача | Сертификат М.О. | Сертификат ФСС |  |
|------------------|-----------------|----------------|--|
|                  |                 |                |  |
|                  |                 |                |  |
|                  |                 |                |  |
|                  |                 |                |  |
|                  |                 |                |  |
|                  |                 |                |  |

Вверху в полях ЭЦП Врача, ЭЦП МО, ЭЦП Бухгалтера из списка выбираем соответствующие ЭЦП, которые установлены на данном рабочем месте.

## 2. РАБОТА ПОЛЬЗОВАТЕЛЯ С ЗАПОЛНЕНИЕМ ЭРС

1. Для входа в систему необходимо пройти авторизацию в АС «РАМ», вводим логин и пароль, нажимаем «Войти».

Слева в Меню нажимаем «Интеграционные сервисы», нажимаем «АИСТ ЭРС»..

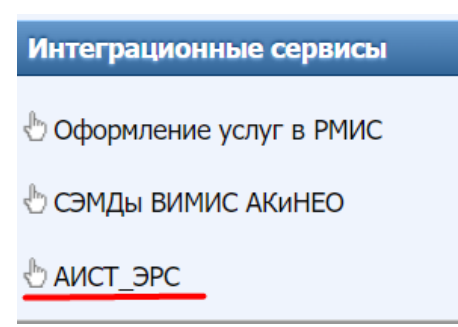

## 2. При выборе ЭЦП

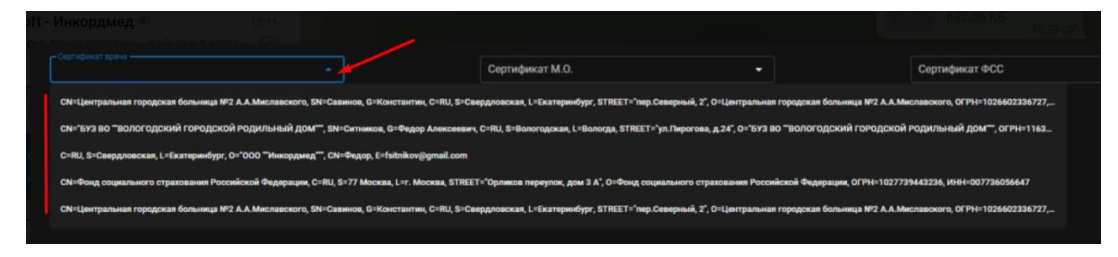

откроется стартовое окно со списком пациентов.

| Сертифика<br>СN=Цен | п ереч<br>трали | ная горо | дская больница №2 А.А.М⊭ 🗙 👻           | Cr               | <sup>ртафакат</sup> М.О.<br>Ч=Центральная горо | цская больница №2 | A.A.M# X -  |               |               | алия вос<br>«Фонд социального страхования Российской» 🗙 🍝 |
|---------------------|-----------------|----------|----------------------------------------|------------------|------------------------------------------------|-------------------|-------------|---------------|---------------|-----------------------------------------------------------|
| ð                   |                 |          | договор №                              | 14 ДО 30.12.2021 |                                                |                   | ГБУЗ СО «Це | нтральная гор | одская больни | ща № 2 им. А.А. Миславского город Екатеринбург»           |
| Количеств<br>10     | о строя         | c        |                                        |                  |                                                |                   | Поиск       |               |               | ٩                                                         |
| п                   | одроб+          | 100      | ONO                                    | Д.P.             | снилс                                          | 3PC               | Tanow1      | Талон2        | ТалонЗ.1      | текущий срок                                              |
| 0                   | +               | 6        | Требушинина Скоторина Василь орно-     | 06.05.1994       | 15135820937                                    | 8000010452        | П           | Her           | Her           | после родоразрешения в 41 неделя 2 дня                    |
| ٥                   | :               | 6        | Winnin Schern Scheripercanan           | 30.06.1992       | 15134468548                                    | R000010594        | Her         | Her           | Her           | 26 недель 6 дней                                          |
| ٥                   | :               | ۵        | Tenspinale Gentalia Analia appeara     | 22.07.1978       | 02802499143                                    | Her               | Her         | Her           | Her           | после прерывания в 10 недель 5 дней                       |
| ٥                   | 1               | 6        | Basensin Rumi a Areananin              | 12.11.1989       | 10180283809                                    | 8000010459        | (As         | Her           | Her           | 32 недели 6 дней                                          |
| ۲                   | 1               | ۵        | Renaurous Hearing Anenecons            | 12.04.1986       | 12567068468                                    | Her               | Her         | Her           | Her           | после исхода в 15 недель 2 дня                            |
| 0                   | 1               | 6        | Warman and an Warman Alexandra         | 10.03.1997       | 19162713474                                    | Her               | Her         | Her           | Her           | 15 недель 6 дней                                          |
| ٥                   | :               | 6        | Accurricon Hansar Hage new             | 15.07.2002       | 21228967564                                    | H000010344        | (As         | Her           | Her           | 38 недель 4 дня                                           |
| 0                   | 1               | 0        | Management Association Descent advect. | 10.04.1988       | 11935404753                                    | 8000010295        | 710         | Her           | Her           | после родоразрешения в 39 недель 5 дней                   |
| ٥                   | -               | 0        | юрана насколодо воздать на             | 13.04.1986       | 12545810151                                    | Her               | Her         | Her           | Her           | 8 медель                                                  |
| 0                   | 1               | 0        | Оласова-Ольга-Олединировна             | 12.08.1986       | 07600694157                                    | 8000010296        | Her         | Her           | Her           | после родоразрешения в 40 недель 3 дня                    |
|                     |                 |          |                                        |                  | < 1 2 3                                        | 213 214           | 215 >       |               |               |                                                           |

! Перед тем, как выбрать пациентку, необходимо проверить наличие ЭРС, выданного в другой МО. Нажимаем на кнопку «Обновить данные ЭРС».

Нажав на кнопку «Обновить данные ЭРС», погрузятся все данные по ЭРС, выданные в другой МО.

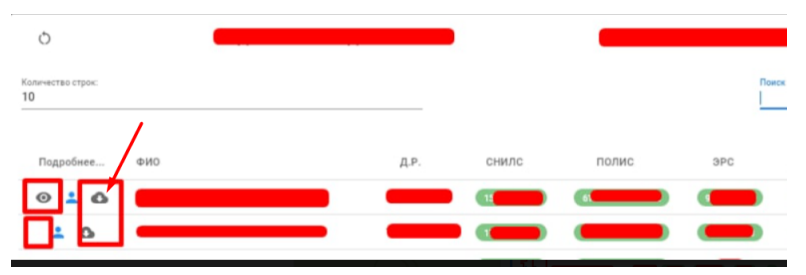

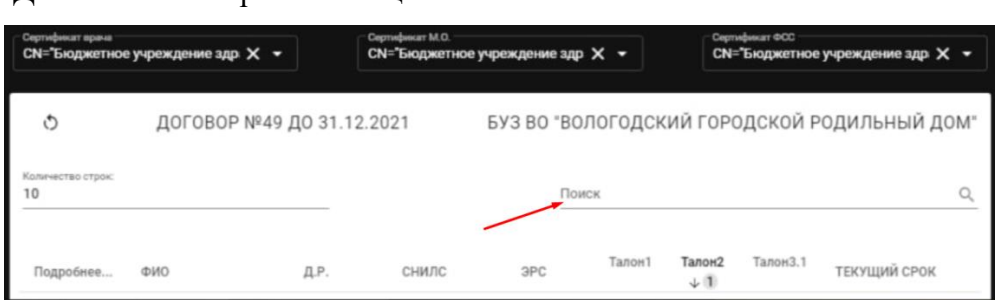

Для поиска конкретного пациента можно воспользоваться полем «Поиск».

Можно ввести данные для поиска и, выбрав нужную пациентку, посмотреть данные по существующим мероприятиям.

| личество строк:<br>) |                |                        | По<br>30    | <sup>иск</sup> ) нед |               |        |                    | × |
|----------------------|----------------|------------------------|-------------|----------------------|---------------|--------|--------------------|---|
| Подробнее            | ФИО            | Д.Р.                   | снилс ↓ 3   | 3PC ↓<br>2           | Талон1 个<br>1 | Талон2 | текущий<br>срок    |   |
| ⊙ <b>≟</b><br>❹      | MALER CONTRACT |                        | 18908474221 | Нет                  | Нет           | Нет    | 30 недель 2<br>дня | ^ |
|                      | 8              | TAURORA DADAY MAYARING | **          |                      |               |        | Наличие            |   |
|                      |                | Первичный осмотр       |             |                      |               |        | Дв                 |   |
| Повторные осмотры    |                |                        |             |                      |               |        | Нет                |   |
|                      | Исход          |                        |             |                      |               |        | Нет                |   |

При нажатии на , в списке осмотров выбрать Первичный осмотр, в котором пациентка встала на учет по беременности. (Просмотреть данные Первичного осмотра можно нажав на ).

| О пациенте       |                     |                        |                           | ~         |
|------------------|---------------------|------------------------|---------------------------|-----------|
| Первичный осмотр |                     |                        |                           | ^         |
| Выбор Отправлено | Дата                | Срок на момент осмотра | Дополнительно             | Подробнее |
| Нет              | 2021-11-01 10:24:00 | 9 недель 2 дня         | Беременность 9-10 недель. | 0         |
|                  |                     |                        |                           |           |

#### Нажать «Запрос ЭРС»:

0

| Реестр запросов |               |           | ~           |
|-----------------|---------------|-----------|-------------|
|                 | ЗАПРОСЫ В ФСС |           |             |
| 🗈 ЗАПРОС ЭРС    | 📭 ТАЛОН 1     | 🖹 ТАЛОН 2 | 🕞 ТАЛОН 3.1 |

В информационном окне появится запись об Успешной отправке данных.

|                          | Tpotymore forego      |                                       |                          |           |
|--------------------------|-----------------------|---------------------------------------|--------------------------|-----------|
| О пациенте               |                       | по Весилосопа ID успешно получен: 6bl | 8620ef-                  | ~         |
| Первичный осмотр         | 1233-4800-8066-074028 | 063374                                |                          | ^         |
| Выбор Отправлено         | Дата                  | Срок на момент осмотра                | Дополнительно            | Подробнее |
| 2021-                    | 03-05 15:44:00        | 8 недель 4 дня                        | Беременность 8-9 недель. | 0         |
| Повторные осмотры        |                       |                                       |                          | ~         |
| Исход                    |                       |                                       |                          | ¥ .       |
| Реестр запросов          |                       |                                       |                          | ~         |
|                          |                       | ЗАПРОСЫ В ФСС                         |                          |           |
| 🖹 ЗАПРОС ЭРС 📑 🦹 ПОСЕЩЕН | ИЕ 😫 ТАЛОН 1          | 🖹 ТАЛОН 2                             | ж эрс 🗙 ж посещение      |           |

В списке появится номер ЭРС пациентки, у которой запрашивали данные.

\*Если Номер ЭРС необходимо удалить, выбираем Первичный осмотр, нажимаем

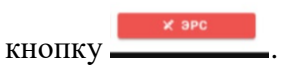

Для удаления необходимо указать причину:

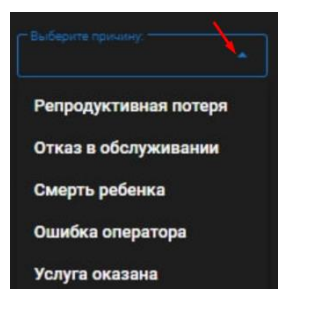

Обязательно заполнить Текстовое поле.

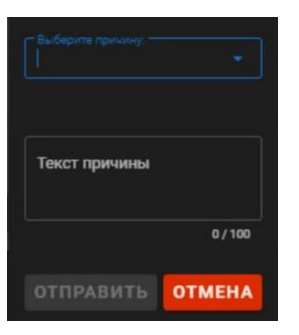

Указав причину, нажать Отправить.

Если получен положительный ответ, то в столбце ЭРС появится Номер.

| 0               |         |          | ДОГОВОР №                          |            | ГБУЗ        |            |      |
|-----------------|---------|----------|------------------------------------|------------|-------------|------------|------|
| Количеств<br>10 | о строк | 14<br>14 |                                    |            |             |            | ,    |
| n               | одробн  | 00       | ФИО                                | Д.Р.       | снилс       | ЭРС        | Талс |
| 0               | •       | ۵        | Требушинина Екстерника Басникасана | 06.05.1994 | 15135620937 | 8000010452 |      |
| 0               | +       | ۵        | Linni Roper Rompinens              | 30.06.1992 | 15134468548 | 8000010594 | e    |
| 0               |         | ۵        | Тепорнова состлана плександровна   | 22.07.1978 | 02802499143 | Her        | e    |
| 0               | :       | ۵        | Весинис;Пария:Андреения.           | 12.11.1989 | 10180283809 | 8000010459 |      |

Также в списке пациентов можно увидеть, заполнены ли данные по СНИЛС, получен ли номер ЭРС. Можно перепроверить наличие ЭРС, перезапустив запрос на получение номера ЭРС, отправив повторно.

Если у пациентки существуют недостающие данные для запроса, необходимо их

заполнить, нажав на

| Подробнее | ФИО                                 | Д.Р.       | снилс       | эрс        |
|-----------|-------------------------------------|------------|-------------|------------|
| • • •     | Techning Fratering Parameter        | 06.05.1994 | 15135620937 | 8000010452 |
| o 🛓 🙆     | When Paper Party and                | 30.06.1992 | 15134468548 | 8000010594 |
| o 🔒 🙆     | Sumprova Cartonia Americanggorana   | 22.07.1978 | 02802499143 | Her        |
| o 💄 🙆     |                                     | 12.11.1989 | 10180283809 | 8000010459 |
| o 🔒 🙆     | FITTERMATIC Data in a warmen in the | 12.04.1986 | 12567068468 | Her        |
| o 🔒 🙆     | particular and the second second    | 10.03.1997 | 19162713474 | Нет        |

#### Отправка сведений об очередном посещении женской консультации.

Выбираем пациентку, у которой необходимо отправить информацию о посещении в ФСС.

В разделе «Повторные осмотры» ставим галочку в столбце Выбор и нажимаем «Посещение».

| Повторн | ные осмотры |                     |                        |                           | ^         |
|---------|-------------|---------------------|------------------------|---------------------------|-----------|
| Выбор   | Отправлено  | Дата                | Срок на момент осмотра | Дополнительно             | Подробнее |
|         | нет         | 2021-10-21 11:26:00 | 13 недель              | Беременность 13.0 недель. | 0         |
| Исход   |             |                     |                        |                           | ~         |
| Реестра | запросов    |                     | /                      |                           | ^         |
|         |             |                     | ЗАПРОСЫ В ФСС          |                           |           |
| 🖪 ЗАГ   | трос эрс    | 🗈 посещение         | 🛱 ТАЛОН 1              | 📭 ТАЛОН 2                 | ТАЛОН 3.1 |

Если посещение было отправлено ошибочно или требует редактирования, то его можно удалить, а затем после правки отправить снова.

| О пациенте                    |                 |             |             |       |
|-------------------------------|-----------------|-------------|-------------|-------|
| Первичный осмотр              |                 |             |             |       |
| Повторные осмотры             |                 |             |             |       |
| Исход                         |                 |             | 1           |       |
| Реестр запросов               |                 |             |             |       |
|                               | ЗАПРОСЫ В ФСС   |             |             |       |
| 🖹 ЗАПРОС ЭРС 📑 ПОСЕЩЕНИЕ 📑 ТИ | лон 1 🗈 Талон 2 | В ТАЛОН 3.1 | 🗙 посещение | Х ЭРС |

### Заполнение данных ЭРС (Талон 1).

Талон 1 выдается в сроке 30 недель (при многоплодной беременности с 28 недель) В списке выбрать ФИО пациентки, которой необходимо открыть Талон №1. В списке осмотров выделить повторный, согласно сроку выдачи Талона и нажать «Талон 1».

|             | нет        | 2021-10-07<br>10:57:00 | 28 недель<br>5 дней | титра антител.(вакцинация антирезусным иммуноглобулином (<br>07.10.21.). Анемия легкой степени (104 г/л).                                                                                         | 0  |
|-------------|------------|------------------------|---------------------|----------------------------------------------------------------------------------------------------|----|
|             | нет        | 2021-10-18<br>09:58:00 | 30 недель<br>2 дня  | Беременность 30 недель. Rh-отрицательная кровь, без титра<br>антител.(вакцинация антирезусным иммуноглобулином<br>07.10.21.). Анемия легкой степени (компенсированная)                            | 0  |
|             | нет        | 2021-11-08<br>12:10:00 | 33 недели<br>2 дня  | Беременность 33 недель. Головное предлежание. Rh-<br>отрицательная кровь, без титра антител.(вакцинация<br>антирезусным иммуноглобулином 07.10.21.). Анемия легкой<br>степени (компенсированная). | 0  |
| Исход       |            |                        |                     |                                                                                                    | `  |
| Реестр      | р запросов |                        |                     |                                                                                                    | ,  |
|             |            |                        |                     | запросы в фор                                                                                                    |    |
| <b>R</b> 3/ | АПРОС ЭРС  | 📭 посе                 | щение               | 🖹 ТАЛОН 1                                                                                                    | .1 |

В Реестре запросов при отправке Талона 1, приходят информационные сообщения:

|   | ЗАПРОСЫ В ФСС                                                                                                    |
|---|----------------------------------------------------------------------------------------------------|
| • | Фамилия: Неннание нарии Серговане Код: 1204 Сообщение: Отсутствует заключенный договор с ТОФ на<br>оказание услуг: ИНН=6658021402, ОГРН=1026602336727, КПП= от 31.12.2021 № 14 |

Если случайно выбрали осмотр, который не соответствует сроку выдачи Талона №1, то в сплывающем окне появится сообщение:

|         | 60         |                     | 2021-03-05 15:44:00 Tom<br>MHC | ако осмотры от 30-ти недель или от 28-ми недель при Ть 89 недель.<br>гоплодной беременностии        | 0          |
|---------|------------|---------------------|--------------------------------|----------------------------------------------------------------------------------------------------|------------|
| Повторн | ые осмотры |                     |                                |                                                                                                    | ~          |
| Builop  | Отправляни | <b>Date</b>         | Срок по момент осмотра         | Дополнительно                                                                                       | Regpoleere |
|         | -          | 2021-04-01 09:03:00 | 12 недель 3 дня                | Беременность 12.2 недель. АИТ.                                                                      | 0          |
|         | -          | 2021-04-30 16:09:00 | 16 недель 4 дня                | Беременность 16.3 недель. АНТ. Миопия 3 степени.                                                    | 0          |
|         | -          | 2021-05-24 13:17:00 | 20 недель                      | Беременность 19.6 недель. АИТ. Миопия 3 степени.                                                    | •          |
|         | 0          | 2021-06-18 16:41:00 | 23 недели 4 дня                | Беременность 23.3 недель. Анемия легкой степени. АИТ. Миолия 3 степени.                             | •          |
|         | 0          | 2021-07-12 16:20:00 | 27 wegets                      | Беременность 26.6 недель. Анемая легкой степени. АИТ. Миотия 3 степени.                             | 0          |
|         | -          | 2021-08-02 11:22:00 | 30 недель                      | Беременность 30 недель. Анемия легкой степени. АиТ. Миолия 3 степени. Кандидозный вагинит           | 0          |
|         | (Her)      | 2021-08-16 15:35:00 | 32 жедели                      | Беременность 31.6 медель. Головное предлежание плода. Анемия легной степени. АИТ. Миолия 3 степени. | 0          |
|         | -          | 2021-09-08 10:55:00 | 35 недель 2 дня                | Беременность 35.1 недель. Головное предлежание плода. Анемия легкой стелени, АИТ. Миолия 3 стелени. | 0          |
|         |            | 2021-09-29 12:08:00 | 38 недель 2 дня                | Беременность 35.1 недель. Головное предлежание плода. Анемия легиой степеник АИТ. Миотия 3 степеник | 0          |
|         | -          | 2021-10-13 13:58:00 | 40 недель 2 дня                | Беременность 40.1 недель. Головное предлежание плода. Анемия легкой степени. АИТ. Мяллия 3 степени. | 0          |

Если Талон 1 получен успешно, то на экране в столбце «Талон 1» появится «Да»

| Подробнее             | ФИО                                  | Д.Р.       | снилс       | 3PC        | Талон1<br>↓1 | Талон2 | Талон3.1 |
|-----------------------|--------------------------------------|------------|-------------|------------|--------------|--------|----------|
| © :<br>6              | •Hexpacosa<br>Signal<br>Formagenesis | 17.05-1992 | 15045946259 | 9000943761 | 6            | 6      | (Let     |
| © <u>*</u><br>©       | Bayanna)<br>Taronna<br>Panapaanaa    | (          | 12803018721 | 9000792280 | 6            | Ð      | •        |
| ⊙ <mark>:</mark><br>© |                                      | éc.ce:1991 | 12787341587 | 9000642202 | 0            | Ð      | ۳        |
| © <u>*</u>            |                                      | 1312-1909  | 10821895864 | 9080719713 | ۲            | •      |          |
| ⊙ <mark>:</mark><br>∆ |                                      | 12-11-2000 | 19772849951 | 9000229164 | 6            | æ      | •        |

#### Заполнение данных ЭРС (Талон 2).

В списке выбрать ФИО пациентки, которой необходимо открыть Талон №2.

| Исход            |                     |                        |
|------------------|---------------------|------------------------|
| Выбор Отправлено | Дата                | Срок на момент осмотра |
| Нет              | 2021-06-07 12:01:00 | 39 недель 2 дня        |
|                  |                     |                        |

В списке выбрать событие Исход, нажать «Талон 2».

| Реестр запросов |             |               |           | ^           |
|-----------------|-------------|---------------|-----------|-------------|
|                 |             | ЗАПРОСЫ В ФСС |           |             |
| 🗈 ЗАПРОС ЭРС    | 🗈 посещение | 🗈 ТАЛОН 1     | 🖹 ТАЛОН 2 | 🖡 ТАЛОН 3.1 |

Отправлен запрос на формирование Талона №2.

Если Талон 2 получен успешно, то на экране в столбце «Талон 2» появится «Да»

| Количество строк:<br>10 |            |            |             | Поис       | к          |        |   |
|-------------------------|------------|------------|-------------|------------|------------|--------|---|
| Подробнее               | ФИО        | Д.Р.       | снилс       | ЭРС        | Талон1     | Талон2 | т |
| © <mark>:</mark>        | Mapon A    | 14.03.1990 | 12884201967 | 9001760985 | Her        | Her    | , |
| ⊙ <mark>⊥</mark><br>©   | Houperent. | 17.05.1992 | 15045946259 | 9000943761 | <b>R</b> ø |        |   |

Все действия пользователя, все запросы и ответы от ФСС, фиксируются в **Реестре запросов.** Данная информация о совершенных запросах в ФСС будет полезна для системных администраторов.

| О пациенте             |           |                                                     |            |            |        | Ŷ |
|------------------------|-----------|-----------------------------------------------------|------------|------------|--------|---|
| Первичный осмотр       | p         |                                                     |            |            |        | ~ |
| Повторные осмотр       | ры        |                                                     |            |            |        | ~ |
| Исход                  |           |                                                     |            |            |        | ~ |
| Реестр запросов        |           |                                                     |            |            |        | ~ |
| Поиск                  |           |                                                     |            |            |        | ٩ |
| Дата                   | IP        | Информация                                          | 3anpoc     | Метод      | Статус |   |
| 23.12.2021<br>03:48:33 | 10.0.9.66 | Метод: getErsData, Запрос: getErsData,<br>Статус:Ok | getErsData | getErsData | Да     | ~ |
| 23.12.2021<br>02:09:11 | 10.22.0.1 | Метод: getErsData, Запрос: getErsData,<br>Статус:Ok | getErsData | getErsData | Да     | ~ |
| 23.12.2021<br>02:05:15 | 10.0.9.66 | Метод: getErsData, Запрос: getErsData,<br>Статус:Ok | getErsData | getErsData | Да     | ~ |
| 23.12.2021<br>01:59:49 | 10.0.9.66 | Метод: getErsData, Запрос: getErsData,<br>Статус:Ok | getErsData | getErsData | Да     | ~ |
| 21.12.2021<br>18:50:26 | 10.0.9.66 | Метод: getErsData, Запрос: getErsData,<br>Статус:Ok | getErsData | getErsData | Да     | ~ |
| 01.12.2021             | 10.0.0.66 | Метод: getErsData, Запрос: getErsData,              | aetErcData | gatEroData | n.     |   |

Чтобы узнать более подробную информацию, можно нажать на стрелку вниз.

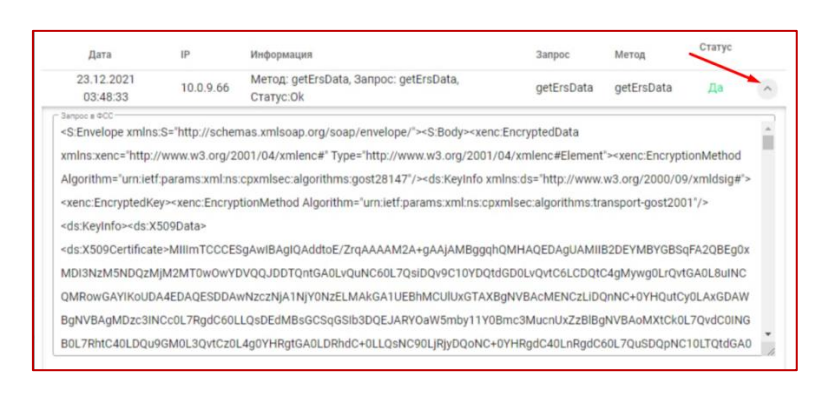

Сводный отчёт по отправке и получению данных по ЭРС в ФСС

#### в разрезе МО, врачи и пациенты

Справа вверху нажать на иконку в виде диаграммы. При наведении на нее курсором мыши, появится надпись «Отчеты».

| Сертификат врача<br>СN=ФОНД СОЦИ | АЛЬНОГО СТРАХОВАНИЯ РОССИ 🗙 👻 |               | Сертнфикат М.О.<br>СN=ФОНД СО | ЦИАЛЬНОГО СТРАХО | ВАНИЯ РОССИ | × •         |            | Снатибинат ССС<br>Смафонд социального страхования Рос | cv × - |
|----------------------------------|-------------------------------|---------------|-------------------------------|------------------|-------------|-------------|------------|-------------------------------------------------------|--------|
| 0                                | ✓ ДОГОВОР №28.                | ДО 31.12.2022 |                               | ГБУЗ СО "        | Екатеринбур | эгский клин | ический пе | ринатальный центр"                                    | ևե     |
| Количество строк:<br>10          |                               |               |                               |                  |             | Поиск       |            |                                                       | Q      |
| Подробнее                        | ΦΝΟ                           | Д.Р.          | снилс                         | полис            | эрс         | Талон 1     | Талон2     | текущий срок                                          |        |
| - 0                              | Пунулова вилория влавевно     |               | _                             |                  | _           | Her         | Her        | 38 недель                                             | ~      |
| 10                               |                               |               | _                             |                  | _           | (An         | (An        | после родоразрешения в 34 недели                      | ~      |
| 10                               |                               |               | _                             | _                | _           | Re          | Her        | 37 недель                                             | ~      |

Во встроенных фильтрах выбираем период в разрезе МО, врачи и пациенты. Отмечаем годы, либо месяцы, либо дни (формат вывода данных по срокам).

| отчет запросов на сервер ч                                       | ÞCC              |                                                                                                    |                                                                           | ē                                                     |
|------------------------------------------------------------------|------------------|----------------------------------------------------------------------------------------------------|---------------------------------------------------------------------------|-------------------------------------------------------|
| <ul> <li>Запросы для ФСС</li> <li>Данные с ФСС</li> </ul>        |                  | <ul> <li>2022</li> <li>2022-04</li> <li>2022-05</li> <li>2022-06</li> <li>2022-07</li> <li>2022-08</li> <li>2022-09</li> <li>2022-10</li> </ul> | <ul> <li>М.О.</li> <li>Врачи</li> <li>Пациенты</li> <li>Реестр</li> </ul> | <ul> <li>Годы</li> <li>Месяцы</li> <li>Дни</li> </ul> |
| Количество строк:                                                |                  |                                                                                                    | Понск                                                                     | ۵                                                     |
| Отчет форм<br>отчет запросов на сервер<br>отчет запросов для ФСС | ируется автомати | чески:<br>- ■ 2022                                                                                                    | <br>M.O.                                                                  | © Годы                                                |
| ○ Данные с ФСС                                                   |                  | <ul> <li>2022-04</li> <li>2022-05</li> <li>2022-06</li> <li>2022-07</li> <li>2022-08</li> </ul>                                                 | О Врачи<br>О Пациенты<br>О Реестр                                         | О Месяцы<br>О Дни                                     |
|                                                                  |                  | <ul> <li>▶ 2022-09</li> <li>▶ 2022-10</li> </ul>                                                                                                |                                                                           |                                                       |
| Количество строк:<br>10                                          |                  | <ul> <li>✓ 2022-09</li> <li>✓ 2022-10</li> </ul>                                                                                                | <br>Поиск                                                                 | ٩                                                     |

# Отчет можно вывести на Печать (или сохранить в формате PDF), нажав в верхнем правом углу на кнопку «Принтер».

| Отчет запросов на сервер ФСС                              |                                                                                                    |                                                                           | 1                                             |
|-----------------------------------------------------------|----------------------------------------------------------------------------------------------------|---------------------------------------------------------------------------|-----------------------------------------------|
| <ul> <li>Запросы для ФСС</li> <li>Данные с ФСС</li> </ul> | <ul> <li>2022</li> <li>2022-04</li> <li>2022-05</li> <li>2022-06</li> <li>2022-07</li> <li>2022-08</li> </ul> | <ul> <li>М.О.</li> <li>Врачи</li> <li>Пациенты</li> <li>Реестр</li> </ul> | <ul> <li>Го</li> <li>М</li> <li>до</li> </ul> |
|                                                           |                                                                                                    |                                                                           |                                               |

ē

| Отчет запросов на сервер ФСС |
|------------------------------|
|                              |

|                                                      |                                                                                                    | 222                           |                             |                             |                       |  |
|------------------------------------------------------|----------------------------------------------------------------------------------------------------|-------------------------------|-----------------------------|-----------------------------|-----------------------|--|
| Дата                                                 | M.O.                                                                                                    | ЭРС                           | Посещения                   | 11                          | 12                    |  |
| 2022                                                 | ГБУЗ СО "ЕКПЦ"                                                                                                    | 161                           | 10105                       | 3709                        | 774                   |  |
| 2022                                                 | ГБУЗ СО "Дегтярская ГБ"                                                                                                    | 34                            | 105                         | 7                           | 0                     |  |
| 2022                                                 | ГАУЗ СО "ОДКБ" ОПЦ                                                                                                    | 0                             | 0                           | 0                           | 7                     |  |
| 2022                                                 | МПЦ ГАУЗ СО "Краснотурьинская ГБ"                                                                                                    | 6                             | 125                         | 0                           | 0                     |  |
| 2022                                                 | ГАУЗ СО "Артинская ЦРБ"                                                                                                    | 0                             | 34                          | 0                           | 0                     |  |
| 2022                                                 | ГАУЗ СО "ЦГКБ №24"                                                                                                    | 607                           | 2328                        | 62                          | 0                     |  |
| 2022                                                 | ГАУЗ СО "ГКБ №14"                                                                                                    | 0                             | 0                           | 0                           | 1                     |  |
| 2022<br>2022<br>2022<br>2022<br>2022<br>2022<br>2022 | ГБУЗ СО "ДЕГТЯРСКАЯ ГБ"<br>ГАУЗ СО "ОДКБ" ОПЦ<br>МПЦ ГАУЗ СО "Краснотурьинская ГБ"<br>ГАУЗ СО "Артинская ЦРБ"<br>ГАУЗ СО "ЦГКБ №24"<br>ГАУЗ СО "ГКБ №14" | 34<br>0<br>6<br>0<br>607<br>0 | 0<br>125<br>34<br>2328<br>0 | 7<br>0<br>0<br>0<br>62<br>0 | 0<br>7<br>0<br>0<br>0 |  |

© 2022 АИСТ ЭРС

| Отчет запросов на сервер ФСС |                                   |     |           |      |     |                          |                   | _ |
|------------------------------|-----------------------------------|-----|-----------|------|-----|--------------------------|-------------------|---|
|                              |                                   |     |           |      |     | Принтер                  | Coxpанить как PDF |   |
| Дата                         | м.о.                              | 3PC | Посещения | Τ1   | T2  |                          |                   | - |
| 2022                         | ГЕАЗ СО "ЕКЦП".                   | 161 | 10105     | 3709 | 774 | Страницы                 | Bce               |   |
| 2022                         | ГБУЗ СО "Дегтярская ГБ"           | 34  | 105       | 7    | 0   |                          |                   |   |
| 2022                         | ГАУЗ СО "ОДКБ" ОПЦ                | 0   | 0         | 0    | 7   | Раскладка                | Альбомная         |   |
| 2022                         | МПЦ ГАУЗ СО "Краснотурьинская ГБ" | 6   | 125       | 0    | 0   |                          |                   |   |
| 2022                         | ГАУЗ СО "Артинская ЦРБ"           | 0   | 34        | 0    | 0   | Дополнительные настройки |                   |   |
| 2022                         | ГАУЗ СО "ЦГКБ №24"                | 607 | 2328      | 62   | 0   |                          |                   |   |
| 2022                         | ГАУЗ CO "ГКБ №14"                 | 0   | 0         | 0    | 1   |                          |                   |   |

# Типичные ошибки, допускаемые сотрудниками медицинских организаций при заполнении ЭРС, и способы их устранения

В данном разделе описаны возможные причины типичных допускаемых сотрудниками ошибок и действия по их исправлению для эффективной отправки ЭРС

| N⁰ | Типичная ошибка                     | Возможные            | Способы устранения          |  |
|----|-------------------------------------|----------------------|-----------------------------|--|
|    |                                     | причины              |                             |  |
| 1  | Отсутствие необходимых персональных | Не введены требуемые | Ввести требуемые данные в   |  |
|    | данных:                             | персональные данные  | карточку пациентки в ИС «МБ |  |
|    | - Фамилия                           | пациентки            | BO»                         |  |
|    | - Имя                               |                      |                             |  |
|    | - Отчество (при наличии)            |                      |                             |  |

|   | - Тип документа ОМС                   |                     |                              |
|---|---------------------------------------|---------------------|------------------------------|
|   | <ul> <li>Страховой полис №</li> </ul> |                     |                              |
|   | - Документ, удостоверяющий личность   |                     |                              |
|   | - Дата выдачи документа               |                     |                              |
|   | - Выдал (организация, выдавшая        |                     |                              |
|   | документ)                             |                     |                              |
|   | - Дата рождения                       |                     |                              |
|   | - Адрес места жительства              |                     |                              |
|   | - СНИЛС                               |                     |                              |
| 2 | Не работает сервер ФСС                | Технические работы, | Повторить попытку после      |
|   |                                       | сбои сервера ФСС    | возобновления работы сервера |